VisionSimulator EyesArc v3.0 アップデート内容

## 屈折別ボタン:選択の記憶

ー度選択した屈折別ボタンは、他レンズを選んだ後に、当該レンズに戻った際も選択はリセットせず、 選択した屈折別のままとなるよう変更いたしました。 これにより、毎度レンズを変更するたびに屈折別ボタンを選択する必要がなくなりました。

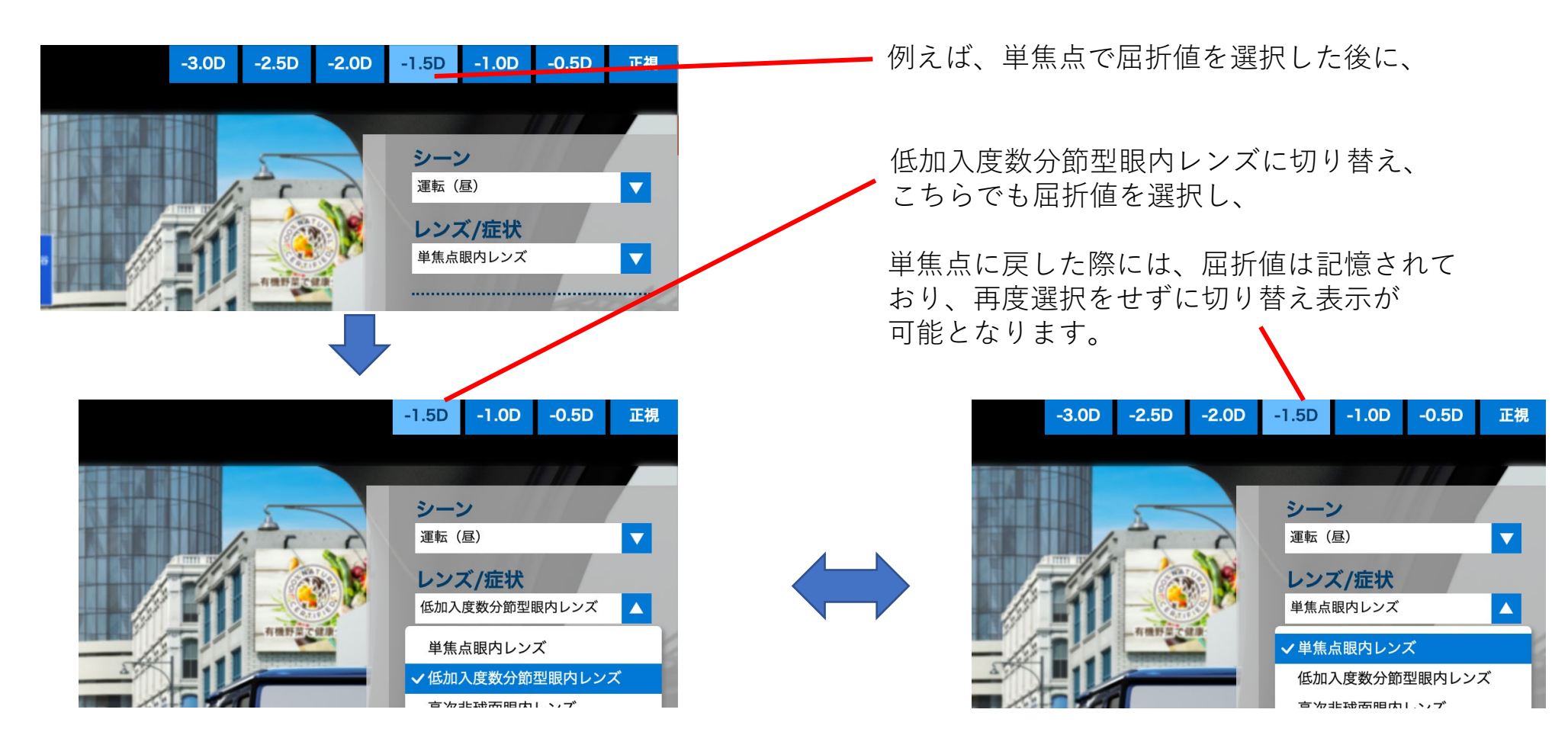

## 比較モード

現在表示している設定を簡単にキャプチャし、比較ができるモードです。

「設定を記憶・呼出機能」でも同様の比較は可能ですが、操作が複雑ですので、より直感的に画面を切り替えて比較いただけますように本機能を追加いたしました。 ※詳細な設定を記憶しデータを管理される際には、引き続き「設定を記憶・呼出機能」をご利用ください。

①、②の手順を繰り返し、比較したい設定を各記憶領域(1~5のスロット)へ記憶させていく

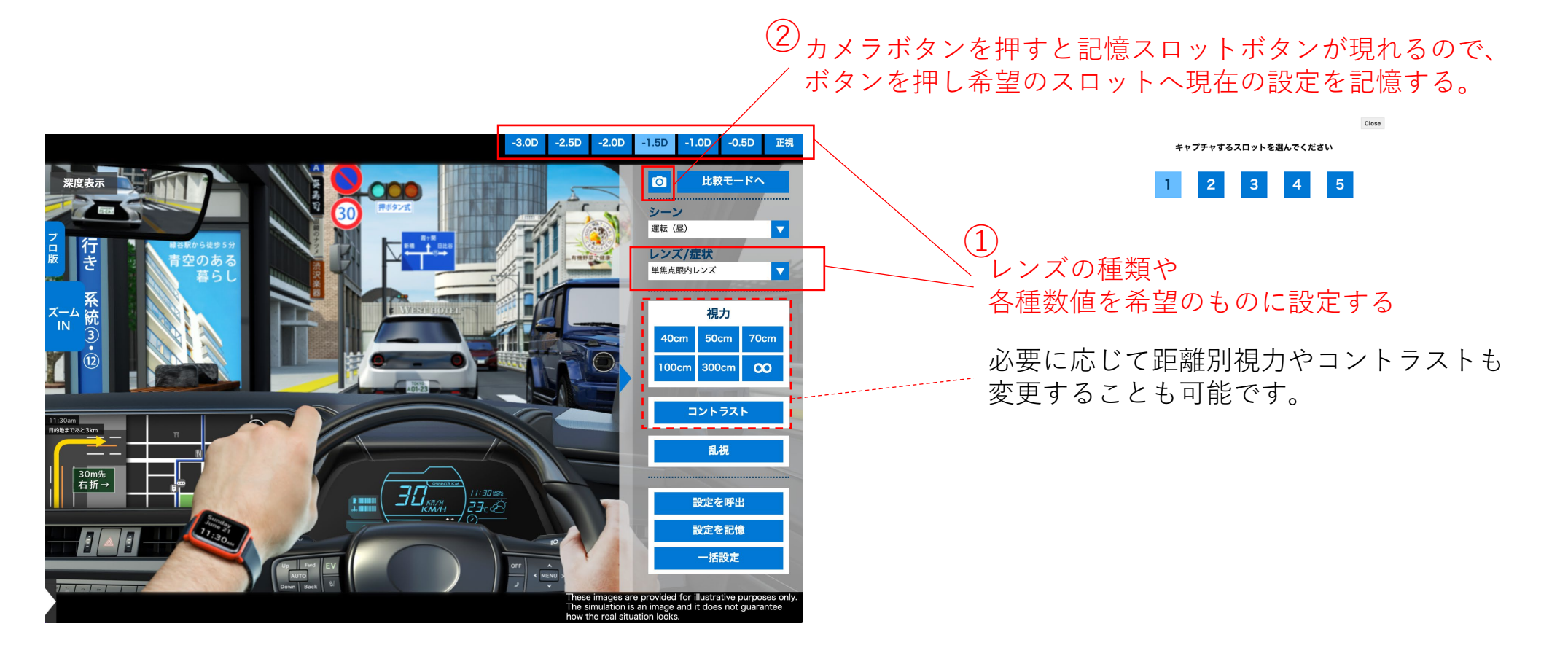

比較モード

比較モードに移り、比較を行う

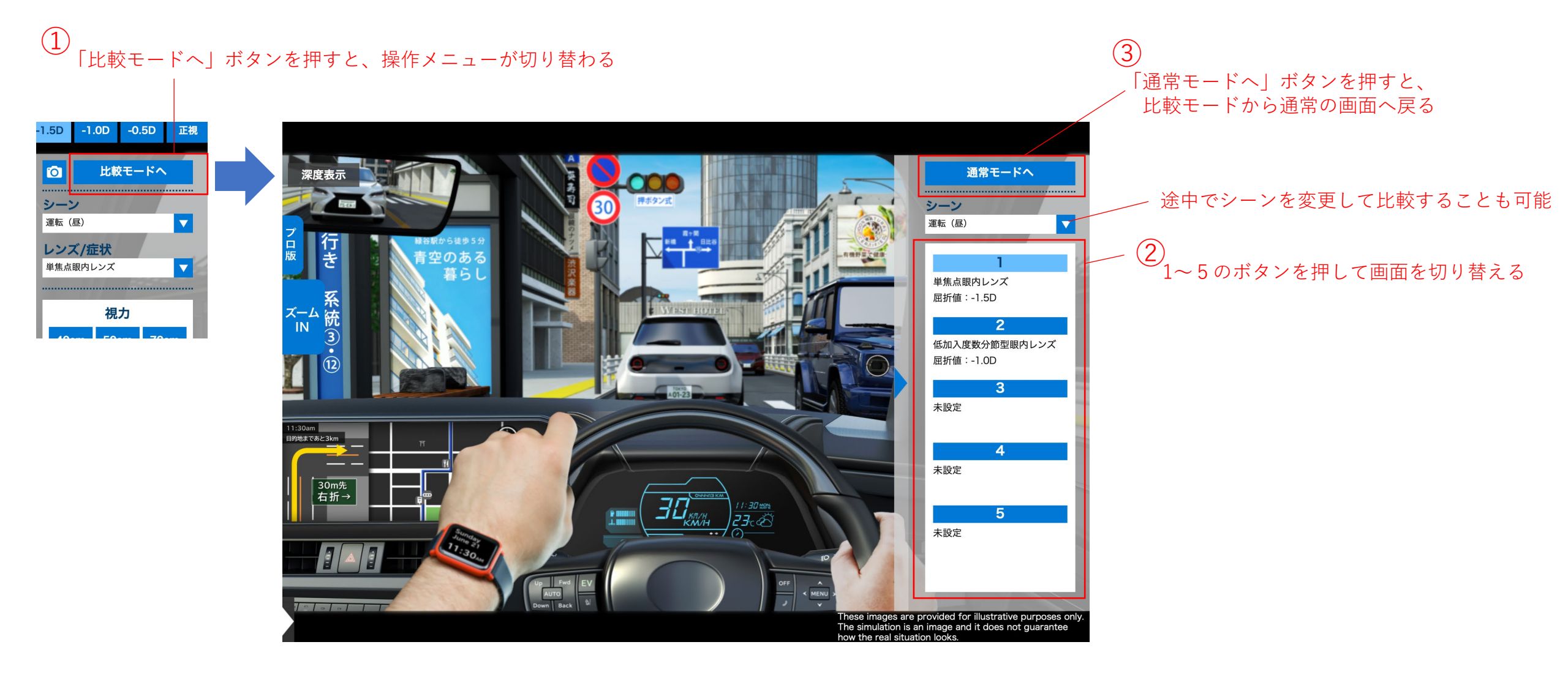